## Konfiguration des FHT-1100 nach Einbau der Karte

- 1) Aktuelle Messung stoppen.
- 2) 5x <ETC> drücken, bis der Menüpunkt <SERIAL> erscheint

No

No

1

- 3) Einstellungen vornehmen, jeweils mit <EXIT> bestätigen:
  - 1. Baud Rate: 4800
  - 2. Parity enabled?
  - Enable NAK send?
  - 4. Select Device Address:
  - 5. Select Number of print format: 0
  - 6. Select type of protocol: 0
  - 7. Remote control enabled: YES
- 4) Im Hauptmenu aktuelle Messung wieder starten.